## Mettre des numéros de page - Word

Ce tutoriel vous apprendra à mettre des numéros de pages sur Word. Difficulté Facile

Durée 5 minute(s)

Public Professionnels, Grand public, Médiateurs, Autres

Licence CC-BY-NC-SA

Licence CC-BY-NC-SA

Fiche action
contenu

Sommaire

Étape 1 - Accéder aux paramètres d'insertion

Étape 2 - Choisir un type de numéro de page

Commentaires

## Étape 1 - Accéder aux paramètres d'insertion

1. Cliquez sur l'onglet Insertion,

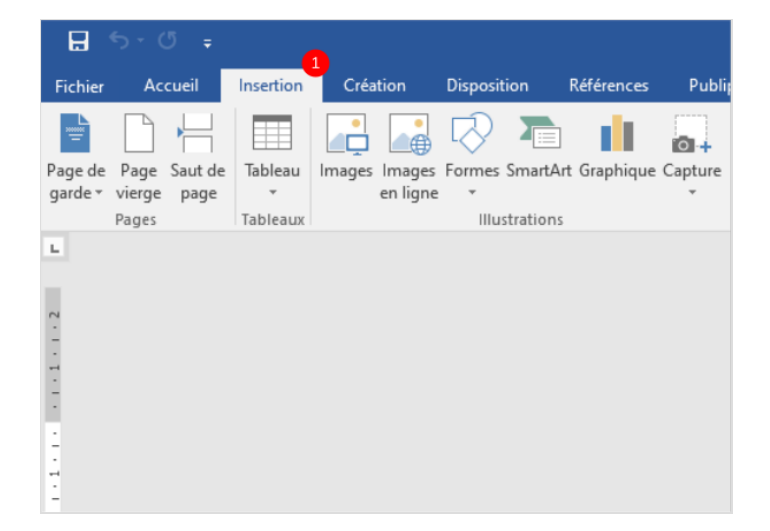

## Étape 2 - Choisir un type de numéro de page

- 1. Cliquez sur le bouton Numéro de page
- 2. Et, cliquez sur haut ou bas de page
- 3. Enfin, Choisissez un type de numéro de page.

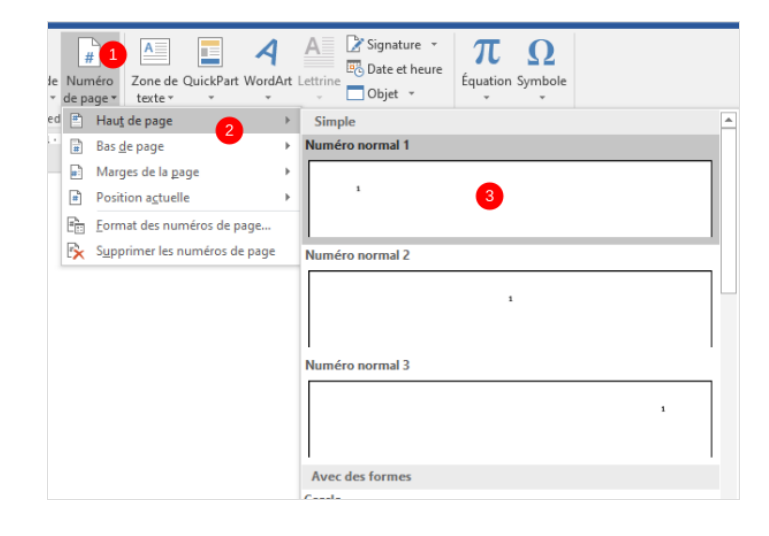